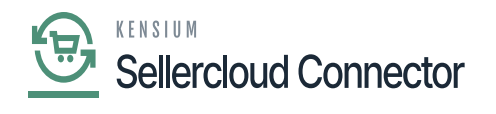

## **Purchase Order**

Fyou wish to sync the purchase order that you produce from Acumatica, you can manually sync the data using this screen, or you can set up a scheduler to sync them automatically.

| ٩                        | Search Q                                                                                                    | Revision Two Products<br>Products Wholesale | 11/6/2023<br>4:08 AM | 0  | 🚊 admin a   | admin 🧹 |
|--------------------------|----------------------------------------------------------------------------------------------------|---------------------------------------------|----------------------|----|-------------|---------|
| Banking<br>O<br>Payables | Purchase Order<br>ひ の PROCESS PROCESS ALL ひ ー マ                                                                                                    |                                             |                      | cu | STOMIZATION | TOOLS - |
| Receivables              | Had      From Date: 11/6/2023      To Date: View 23      View 23      View 24      View 24      View 24 | lerCloud Vendor Name                        |                      |    |             |         |
| Sales Orders             |                                                                                                    |                                             |                      |    |             |         |
| Purchases                |                                                                                                    |                                             |                      |    |             |         |
| Inventory                |                                                                                                    |                                             |                      |    |             |         |
| Deshboards               | No records found.                                                                                                    |                                             |                      |    |             |         |
| Commerce<br>Connector    | ny te moony parametria abore to abore outrainer.                                                                                                    |                                             |                      |    |             |         |
| Connector                |                                                                                                    |                                             |                      |    |             |         |
| More Items               |                                                                                                    |                                             |                      |    |             |         |
| >                        |                                                                                                    |                                             |                      |    | I< <        | > >     |

Purchase Order

- You need to Toggle the [Select] and click on the [process].
- A pop-up will appear on the screen as [processed] and then click on close.
- If you have multiple connectors, then you need to click on [Process ALL].
- You can set up the schedulers based on the schedulers; orders will Sync the data.
- Click on [ADD].
- You need to search for the [Schedule ID] from the Schedule ID screen.

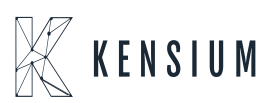

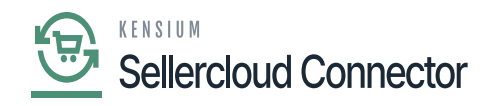

| ٩                     | Search Q                  | ୰                                |                                                  | Revision Two Products<br>Products Wholesale | 11/6/2023<br>4:09 AM | 💿 💄 admin admin 🗸     |
|-----------------------|---------------------------|----------------------------------|--------------------------------------------------|---------------------------------------------|----------------------|-----------------------|
| Banking               | Purchase Order            | Automation Schedules             |                                                  |                                             | □ ×                  | CUSTOMIZATION TOOLS - |
| Payables              | ර් 🖍 PROCESS PROCES       | Automation Schedule              | es 🗅 note                                        | S FILES CUSTOMIZATION                       | TOOLS -              |                       |
| Receivables           | From Date: 11/6/2023 ~ To | n Π ν +                          | IC C >> I VIEW SCREEN VIEW HIST                  | ORY                                         | _                    |                       |
|                       | Vendor     OrderNi        | Schedule ID:                     | <new> ,O Crive</new>                             |                                             | Â                    |                       |
| Sales Orders          |                           | <ul> <li>Description:</li> </ul> | Select - Schedule ID                             |                                             |                      |                       |
| ъ                     |                           | * Screen ID:                     | SELECT 💍 🛏                                       | Q                                           |                      |                       |
| Purchases             |                           | DETAILS SCHEDULE                 | 🐵 Screen ID Description † Active                 | Schedule Type                               |                      |                       |
| G                     |                           | Starts On:                       | PJ.50.40.10 Clear Daily Field Reports Weather Pr | Daily                                       | nes                  |                       |
| Inventory             |                           | Expires On:                      | GI.00.00.26 Daily salesperson alerts             | Weekly                                      |                      |                       |
| $\bigcirc$            |                           | Execution Limit:                 | SF.20.50.35 Failed & Missed Data Resync each 5   | Daily AM                                    |                      |                       |
| Dashboards            |                           | Executions to Keep in Hist       | BC.50.10.00 Prepare Product Availability         | Daily icific Ti                             | ime ( 🗸              |                       |
| \$                    |                           | Process with Branch:             | BC.50.10.00 Prepare Refunds                      | Daily                                       |                      |                       |
| Commerce<br>Connector |                           |                                  | BC 50 10:00 Prepare Sale Orders                  | Daily                                       |                      |                       |
| 5                     |                           |                                  | BC.50.10.00 Prepare Stock, Non-Stock, Template I | Daily                                       |                      |                       |
| Sellercloud           |                           |                                  | GI.00.00.27 Process case business events         | Daily                                       |                      |                       |
| CONTROLA              |                           |                                  | GI.00.00.81 Process invoice business events      | Daily                                       |                      |                       |
| More Items            |                           |                                  | 4                                                |                                             |                      |                       |
| >                     |                           |                                  |                                                  | < < > >I                                    |                      |                       |

Automation Schedules

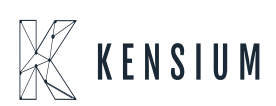